## Certificate request from harica.gr

1. Visit <u>https://app.harica.gr/</u> and choose **Certificate Issuance -> User**.

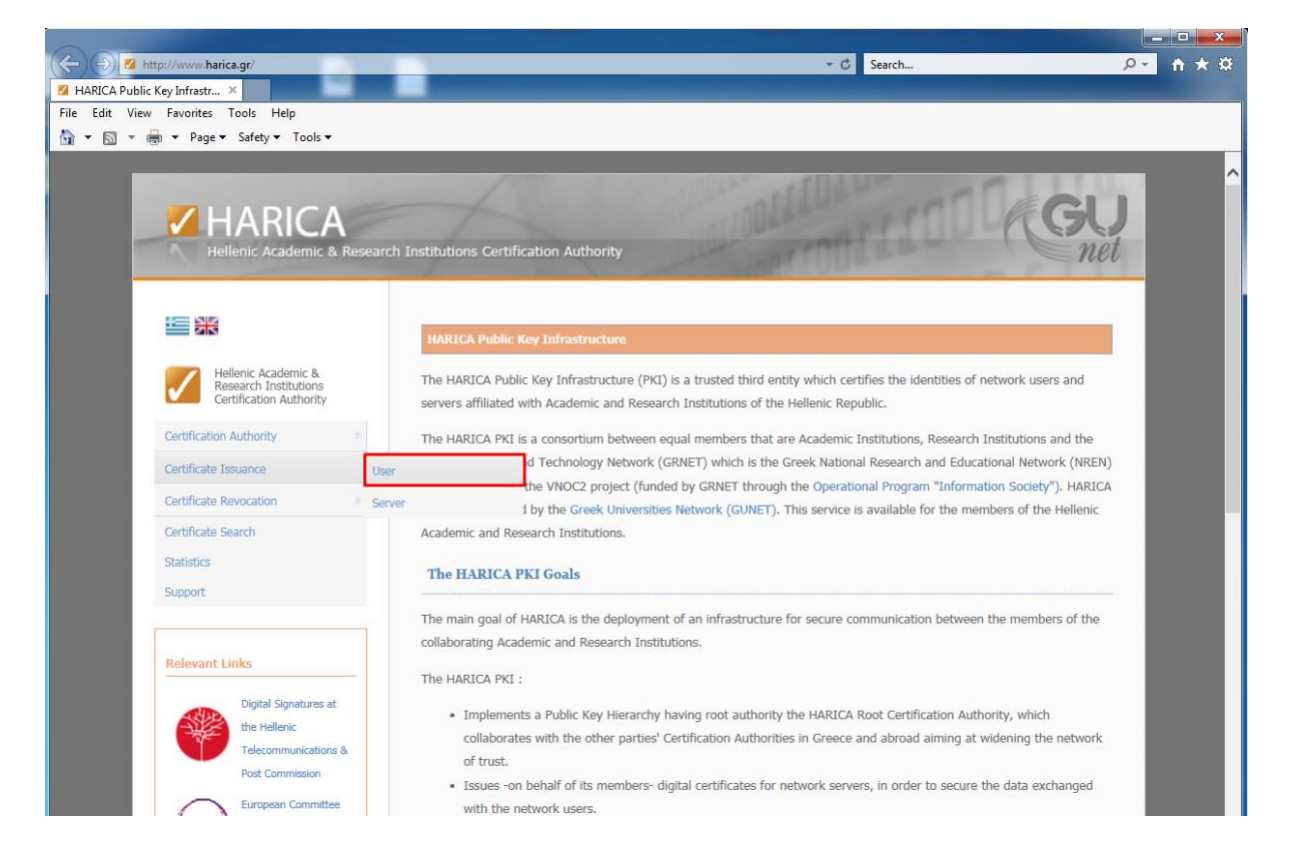

2. Enter your full name (same as your national ID/Passport) and your email address. Your email provider must be a member of HARICA. Press **Next**.

| HARICA                                                                  | rch Institutions Certification Authority                                                     | BLLL GU                                                 |
|-------------------------------------------------------------------------|----------------------------------------------------------------------------------------------|---------------------------------------------------------|
| Hellenic Academic & Research<br>Institutions Certification<br>Authority | Application for a User Certificate<br>Please enter your e-mail address and your full name. T | Then press the "NEXT" key in order to initiate the user |
| Certification Authority »                                               | certificate request process.                                                                 |                                                         |
| Certificate Issuance »                                                  | Given name:                                                                                  | Giannis                                                 |
| Certificate Revocation                                                  | Surname:                                                                                     | Kostopoulos                                             |
|                                                                         | E-mail Address:                                                                              | ikosto@harica.gr                                        |
| Certificate Search                                                      |                                                                                              | Next                                                    |
| Statistics                                                              |                                                                                              |                                                         |
| Relevant Links                                                          |                                                                                              |                                                         |

3. Check your email and confirm the validity of your email address by checking **Access Confirmation Link**.

| HARICA<br>Hellenic Academic & Resea                                   | ch Institutions Certification Authority                                                                                                    |
|-----------------------------------------------------------------------|----------------------------------------------------------------------------------------------------|
|                                                                       | Application for a User Certificate request:                                                                                                    |
| Αρχή Πιστοποίησης<br>Ελληνικών Ακαδημαϊκών &<br>Ερευνητικών Ιδρυμάτων | Please, check your e-mail with your provider Harica Administration Certification Authority and follow the attached instructions.                                       |
| Αρχή Πιστοποίησης »<br>Έκδοση Πιστοποιητικού                          | In case of an error or in case you have not received any response from HARICA, contact support at harica.gr .                                                          |
| HARICA Customer C                                                     | are                                                                                                    |
| E-mail confirmation for I<br>To: ikosto@harica.gr                     | ARICA User Certificate Request                                                                                                    |
| Please follow the li                                                  | nk using your preferred internet browser in order to continue with your application.                                                                                   |
| <u>Access Confirmati</u><br>If you have not app<br>On behalf of HARM  | In LINK<br>lied for a user digital certificate, please respond to this message as soon as possible and report this incident<br>CA Digital Certificate Issuing Service. |

4. Upload a digital copy of your national ID/ Passport and then press **Request**.

| Hellenic Academic & Researc                                                             | h Institutions Certification Authority                                                                                                    |
|-----------------------------------------------------------------------------------------|----------------------------------------------------------------------------------------------------|
| (m 2)5                                                                                  |                                                                                                    |
|                                                                                         | Application for a User Certificate                                                                                                    |
| Hellenic Academic &<br>Research Institutions<br>Certification Authority                 | <u>ATTENTIONIII</u> You have to submit the certificate request using the browser the certificate will be used. Please don't request digital certificates using public computers such as computer labs, but using Personal Computers.                                                                                                    |
| Certification Authority                                                                 | In case of an error, make sure you are using an upadted version of Internet Explorer and if necessary, download the                                                                                                    |
| Certificate Issuance                                                                    | latest version from the following URL http://www.microsoft.com/ie.                                                                                                    |
| Certificate Revocation                                                                  | Certificate Policy Acceptance                                                                                                    |
| Certificate Search<br>Statistics<br>Support                                             | I Giannis Kostopoulos (Your full name) declare that by submitting this application for a HARICA Certificate, I have read<br>and agree with HARICA's Terms of Use. I also declare that I will abide by these procedures and I will not hold responsible<br>or <u>demaid any compansation</u> from HARICA and its partners for any possible damages or liabilities that may arise from the<br>use of this certificate.                                              |
| Relevant Links                                                                          | Solemn Statement of Identification                                                                                                    |
| Digital Signatures at<br>the Hellenic<br>Telecommunications &<br>Post Commission        | I solemnly state by submitting this application that my full name is Giannis Kostopoulos, the e-mail address<br>ikosto@harica.gr belongs to me legitimately and the information which is part of my certificate :<br>Email=ikosto@harica.gr, serialNumber=9890522970, CN=Giannis Kostopoulos, OU=Class B - Private Key<br>created and stored in software CSP, O=Hellenic Academic and Research Institutions Cert. Authority,<br>L=Athens, C=CR is true and valid. |
| for Academic<br>Middleware                                                              | Cryptographic Service<br>Provider (1): Microsoft Enhanced Cryptographic Provider v1.0 V                                                                                                    |
| European Middleware<br>Coordination and<br>Collaboration                                | Private Key extra protection (2): To icrue (See A cartificates (auxiliar destributes in a Secure Signature Creation Device), you must contact the Network                                                                                                    |
| Public Key<br>Infrastructure at AUTh                                                    | Operations Center of your Institution.     Identity upload:     IBrowse     (1) This option is usefull if you have installed special cryptographic software or hardware (eg smart cards or                                                                                                    |
| anv compansation from HARICA and its p<br>certificat<br>Message from webpage<br>Stateme | PRCS#TIFETRENS. PrCS#TIFETRENS. PrCS#TIFETRENS. Protected and marked unexportable. This artners for any possible day selecting "YES" your private key will be further protected and marked unexportable. This to another computer NOR to another browser. Taccept the Terms of Use and Request the Client Certificate.                                                                                                    |
| state by File uploaded suc<br>inica.gr<br>isto@ha<br>id store<br>, C=GR                 | ok<br>ok<br>ok<br>ok<br>ok<br>ok<br>ok<br>ok<br>ok<br>ok                                                                                                    |

5. You will have to wait for a validator of your Organization to check the information/identity documents you provided in step 4.

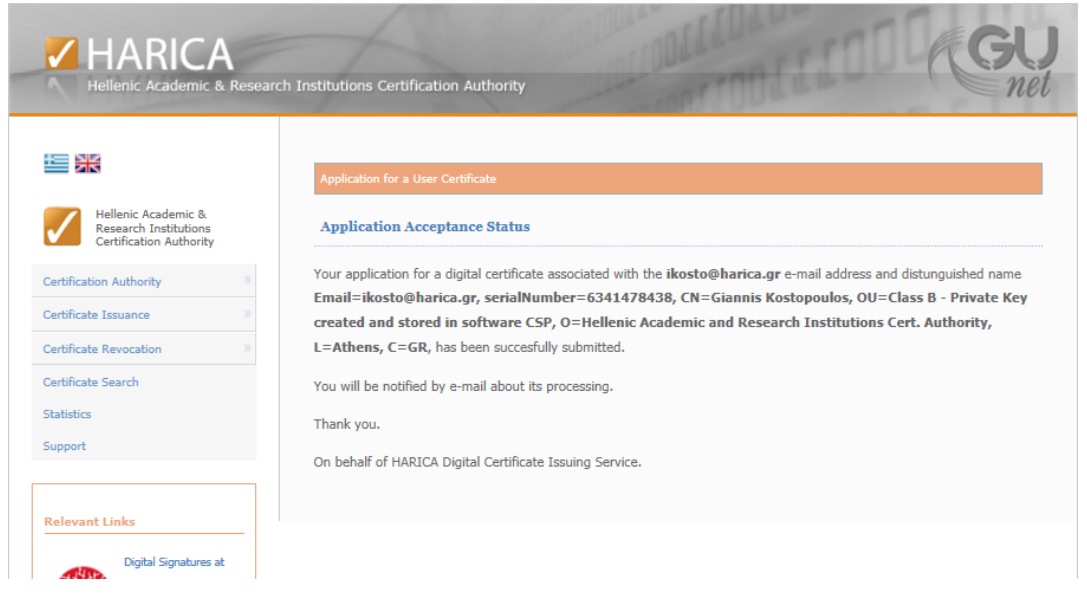

- 6. After the approval of your request you will receive an email in order to proceed with the Certificate acceptance.
  - Press Certificate retrieval link.
- → You have to open the link and retrieve the Certificate with the same browser you applied for it.

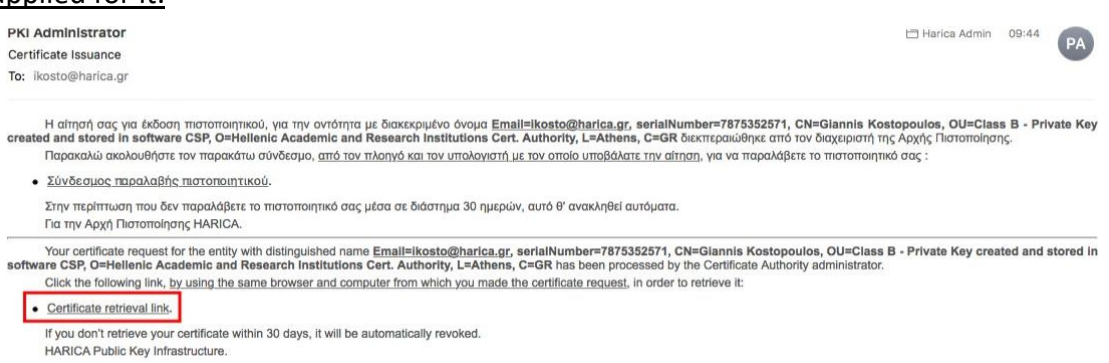

 Press Certificate acceptance and retrieval to install your Certificate into Windows Certificate store.

| HARICA<br>Hellenic Academic & Researc                                   | h Institutions Certification Authori                               | w net                                                                                                    |
|-------------------------------------------------------------------------|--------------------------------------------------------------------|----------------------------------------------------------------------------------------------------|
|                                                                         | Certificate Acceptance and Retrieva                                | L. C. C. C. C. C. C. C. C. C. C. C. C. C.                                                                                                    |
| Hellenic Academic &<br>Research Institutions<br>Certification Authority | I Giannis Kostopoulos (Your fu<br>Statement of HARICA, applied for | II name), legally and according to the Certificate Policy and the Certification Practices<br>a digital certificate with the following distinguished name Email=ikosto@harica.gr, |
| Certification Authority                                                 | serialNumber=6341478438, (                                         | CN=Giannis Kostopoulos, OU=Class B - Private Key created and stored in                                                                                                    |
| Certificate Issuance                                                    | been issued from 22-05-2018 u                                      | ntil <b>21-05-2020.</b> I state that I accept the certificate and request to retrieve it.                                                                                        |
| Certificate Revocation                                                  | Certificate acceptance and                                         | retrieval                                                                                                    |
| Certificate Search                                                      | <ul> <li>If you want to revoke you</li> </ul>                      | r certificate before retrieving it please follow the link below.                                                                                                    |
| Statistics                                                              | Certificate Revocation                                             | Veb Access Confirmation                                                                                                    |
| Support                                                                 |                                                                    | This Web site is attempting to perform a digital certificate operation on                                                                                                    |
|                                                                         |                                                                    | your behalf:                                                                                                    |
| Message from                                                            | n webpage                                                          | https://www.harica.gr/secure/receive_v.php?recvcode=OPWQRCPHEK<br>XMRHCCSWOTCTMDO0JDELGROGNPJFUGOCTOQLNGG                                                                        |
| · 🔺                                                                     | 'our certificate has been installed successfully                   | You should only allow known Web sites to perform digital certificate<br>operations on your behalf.<br>Do you want to allow this operation?                                       |
|                                                                         | ОК                                                                 | Yes No                                                                                                    |

8. After you retrieve your Certificate you will receive a confirmation mail. Please save the mail since it contains critical information like the revocation code of your Certificate.

| Certificate retrieval                                                                                                    | ≣ View Source |
|----------------------------------------------------------------------------------------------------|---------------|
| Dete: Today, 10:37:38 AM EEST                                                                                                    | ± Save        |
| From: support@harica.gr                                                                                                    |               |
| To: ikosto@harica.gr                                                                                                    |               |
| Attachments: 🕑 Text (2 KB) 🛓                                                                                                    |               |
| Για την Υποδομή Δημοσίου Κλειδιού HARICA.                                                                                                    | ^             |
| Dear Public Key Infrastructure user,                                                                                                    |               |
| We would like to inform you that the certificate for the entity with distinguished name: Email=ikosto@harica.gr, serialNumber=6341478438, CN=Giannis<br>Kostopoulos, OU=Class B - Private Key created and stored in software CSP, O=Hellenic Academic and Research Institutions Cert. Authority, L=Athe<br>which was issued at 2018-05-22 has been successfully retrieved from 155.207.112.155 IP address. | ens, C=GR     |
| The revocation code for your certificate is GSCXUYJXMBJXONRX.                                                                                                    |               |
| Please keep this message for future reference.                                                                                                    |               |
| HARICA Public Key Infrastructure.                                                                                                    |               |
|                                                                                                    |               |
|                                                                                                    |               |
|                                                                                                    |               |

## **Confirm successful certificate retrieval**

1. Click on the **Tools** icon and press **Internet options**.

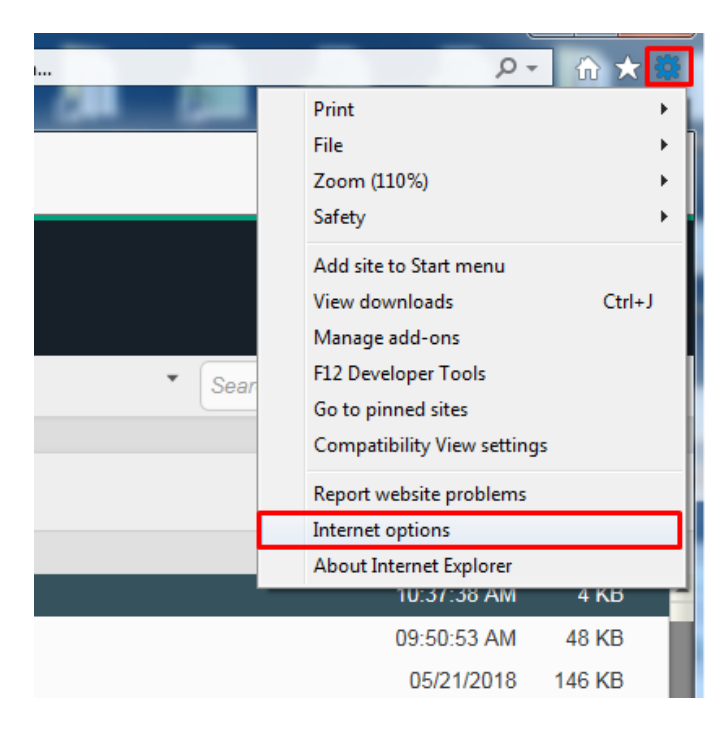

2. Choose **Content -> Certificates**.

| Internet Options                                                                                                    |                                                 | 2 ×                 |  |  |
|----------------------------------------------------------------------------------------------------|-------------------------------------------------|---------------------|--|--|
| General Security Privac                                                                                                    | y Content Connection                            | s Programs Advanced |  |  |
| Certificates                                                                                                    |                                                 |                     |  |  |
| Use certificates for encrypted connections and identification.                                                                         |                                                 |                     |  |  |
| Clear SSL state                                                                                                    | Certificates                                    | Publishers          |  |  |
| AutoComplete                                                                                                    |                                                 |                     |  |  |
| AutoComplete<br>on webpages a<br>for you.                                                                                              | stores previous entries<br>and suggests matches | Settings            |  |  |
| Feeds and Web Slices —                                                                                                    |                                                 |                     |  |  |
| Feeds and Web Slices provide updated Settings<br>content from websites that can be<br>read in Internet Explorer and other<br>programs. |                                                 |                     |  |  |
|                                                                                                    |                                                 |                     |  |  |
|                                                                                                    |                                                 |                     |  |  |
|                                                                                                    | ОК                                              | Cancel Apply        |  |  |

3. At the **Personal** tab you see your Certificate that you have successfully received.

| terms (investing (regard                                                                                                 |                                                | ×                                                                                                    |
|----------------------------------------------------------------------------------------------------|------------------------------------------------|----------------------------------------------------------------------------------------------------|
| >                                                                                                    |                                                | •                                                                                                    |
| Intermediate Certification Authorities                                                                                   | Trusted Ro                                     | oot Certification                                                                                                    |
| Issued By                                                                                                    | Expiratio                                      | Friendly Name                                                                                                    |
| Hellenic Academic and Resea<br>HARICA-ManagementCA                                                                       | 13/5/2020<br>26/5/2019                         | Private Key                                                                                                    |
| Hellenic Academic and Resea<br>Communications Server<br>Aristotle University of Thessa<br>Aristotle University of Thessa | 21/5/2020<br>1/2/2016<br>11/4/2019<br>5/4/2018 | <none><br/><none><br/><none><br/><none></none></none></none></none>                                                                                                    |
|                                                                                                    |                                                | •                                                                                                    |
| . Remove                                                                                                    |                                                | Advanced                                                                                                    |
| ses<br>Ire Email, Document Signing                                                                                       |                                                |                                                                                                    |
| <u>12</u>                                                                                                    |                                                | Close                                                                                                    |
|                                                                                                    |                                                | intermediate Certification Authorities Trusted Research Issued By Expiratio,<br>Hellenic Academic and Research 13/5/2020<br>HARICA-ManagementCA 26/5/2019<br>Hellenic Academic and Research 21/5/2020<br>Communications Server 1/2/2016<br>Aristotle University of Thessa 11/4/2019<br>Aristotle University of Thessa 5/4/2018           III           Remove           res           res           res           res           res           res           res           res |